## **BYGGsamordnaren i 64-bit Windows**

Det enda som krånglar i 64-bitmiljö är vår pdf-skrivare.

Du kommer runt det så här (vi jobbar på en automatisk lösning).

## Gör så här:

- 1. Inne i BYGGsamordnaren väljer du Arkiv/Installera/Installera BYGGsamordnarens PDF-skrivare.
- 2. Gå in i skrivarhanteringen i Windows.
- 3. Öppna egenskaperna för BYGGsamordnaren PDF och lägg upp en lokal port som heter "AmyuniPDF".

Se till att BYGGsamordnaren PDF är kopplad till denna port:

4. Under Avancerade inställningar bockar du bort "Enable advanced printing features" enligt bilden:

| 💐 Amyuni PDF Converter Properties 🛛 🔹 💽                                                                                                    |
|----------------------------------------------------------------------------------------------------|
| General Sharing Ports Advanced Color Management About                                                                                                    |
| Always available                                                                                                    |
| Priority: 1                                                                                                    |
| Driver: Amyuni Document Converter 300 🔹 New Driver                                                                                                    |
| <ul> <li>Spool print documents so program finishes printing faster</li> <li>Start printing after last page is spooled</li> <li>Start printing immediately</li> <li>Print directly to the printer</li> </ul> |
| <u>H</u> old mismatched documents                                                                                                    |
| Print spooled documents first                                                                                                    |
| <u>Keep printed documents</u> <u>Enable advanced printing features</u>                                                                                                    |
| Printing Defaults Print Processor Separator Page                                                                                                    |
| OK Cancel Apply                                                                                                    |